# How to Enroll in Mobile Banking

1. Using your desktop or laptop, login to or sign up for online banking.

2. Download TouchBanking app thru Online Banking or thru the App store.

To download thru Online Banking follow these steps.

1. Select *Mobile Banking* from the Preferences tab and click *Enroll Now* to complete your registration. Read and accept the terms and conditions and click *Continue*.

2. Choose the type of mobile service you would like to use by checking the correct box and click *Continue.* 

3. Choose your time zone and select the accounts you want to access through mobile banking. Give these accounts a **nickname**, such as CK1 for your primary checking and SAV1 for your primary savings, and click *Continue*.

4. Enter your mobile number and click *Continue*. You'll soon receive a text message containing an activation code on your mobile device. Enter that activation code in the box provided on the *Activate Your Phone* screen and click *Activate. Once you've completed the enrollment process, you'll receive a link to download our mobile* banking app. The system will automatically detect the type of device you are using (i.e., *Android, iPhone* or *Blackberry*).

5. Next, if you are using an iPhone, you'll be directed to our application in the *iTunes Store*.

To download thru the app store follow these steps.

- 1. Download *TouchBanking* app from the app store on the device.
- 2. Enter GoMobile0947 for app code
- 3. Use Online Banking username and password to log in

# Next Steps - Three Types of Mobile Banking

### **SMARTPHONES**

1. To install the app, first click the Free button and then click Install. The app will begin downloading to your device.

2. Click *TouchBanking* to launch the app, enter in *GoMobile0947* for the app code, your username, and click Continue. Your identity will be confirmed.

3. Complete authentication security question and click Continue. Enter in Online Banking password and click Log In.

Nearly the same process is used for both Android and Blackberry using the Google Play Store and Blackberry App World<sup>™</sup>. Once you've downloaded and logged in to the app, our intuitive prompts will guide you through the banking process.

# MOBILE BROWSER CAPABLE DEVICES

Once you've enrolled, you'll receive a link to log in to your account. After clicking the link, you should see a private image and phrase you've chosen. If you verify this to be correct, log on to your account using your private password you've chosen for your online banking account. Once you're logged in, our intuitive prompts will guide you through the banking process.

### SMS TEXTING CAPABLE DEVICES

Once you've enrolled, we'll send you a text message with instructions on how to use mobile banking. For instance, if you'd like to know your account balances, simply text BAL to the

number provided. Or, for account history, use HIST and the nickname for the account (CK1) that you'd like to view, so HIST CK1. A full list of all SMS codes are available by texting HELP to (code provided by bank).